# How to access the Waterkloof Primary School Google Classroom

\*Note: If you already have Google account (Gmail address) then please make sure you are signed out of your personal account.\* You need to use your child's new @waterkloofprimary.co.za email address to access Google Classroom.

#### <u>STEP 1</u>

Open your internet browser and click the "Sign In" at the top right-hand corner of the Google homepage.

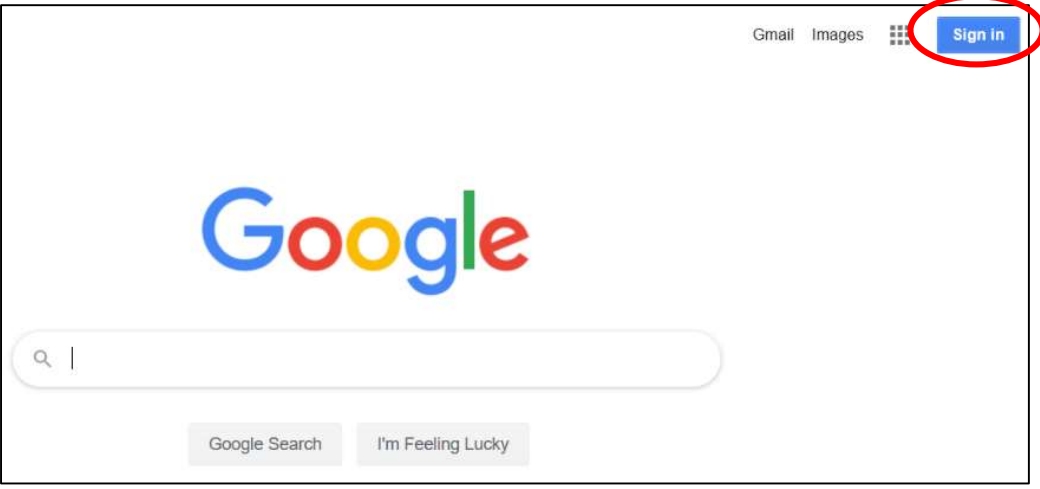

## <u>STEP 2</u>

When you are taken to the "Sign in" screen pictured below, type in your child's @waterkloofprimary.co.za address into the "Email or phone" box. Then click "Next".

\*This email address you can find through a link on the School Communicator. When you are directed to the webpage, look for your child's register class, find their name and surname and you will see their @waterkloofprimary.co.za address.\*

|                     | Google                                                |
|---------------------|-------------------------------------------------------|
|                     | Sign in                                               |
|                     | Use your Google Account                               |
| Email               | or phone                                              |
| Forgot e            | mail?                                                 |
| Not your<br>Learn m | computer? Use Guest mode to sign in privately.<br>ore |
|                     | Next                                                  |

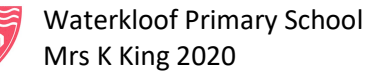

## <u>STEP 3</u>

Your child's South African ID number or passport number will have been set as the password for their @waterkloofprimary.co.za address. Type their ID/passport number into the "Enter your password" box and then click "Next"

|                     | Google        |               |
|---------------------|---------------|---------------|
|                     | Hi Kate       |               |
| Kate.king           | @waterkloofpr | imary.co.za 🗸 |
| Enter your password |               |               |
|                     |               | 0             |
|                     |               | $\sim$        |
| Forgot password?    |               | Next          |
|                     |               |               |
|                     |               |               |
|                     |               |               |

## STEP 4

You will see a page like this when you have clicked next. The menu icon [**\*\*\***] holds all the Google apps. This is where you will access Google Classroom. Below the picture is a list, numbered 1 - 5 that will outline the most useful apps.

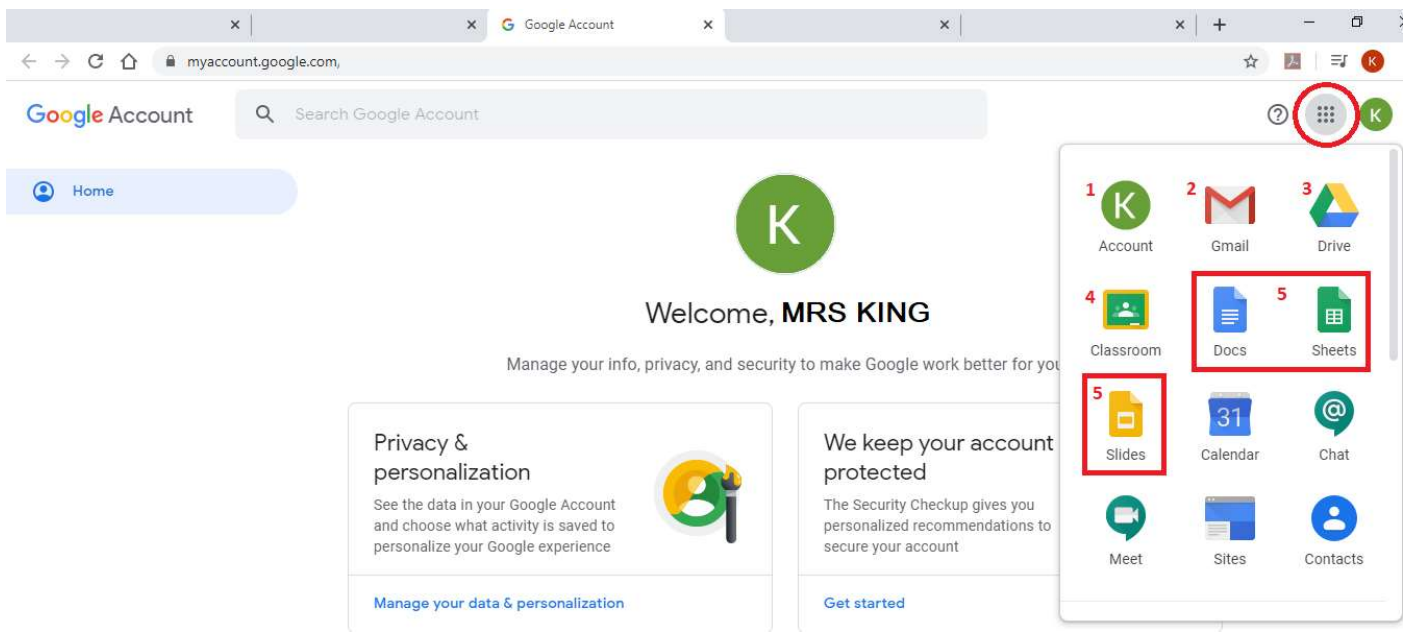

- 1. This is the account button for your @waterkloofprimary.co.za homepage. If you click this button, you will come back to the page pictured above.
- 2. Gmail. This is where you will see any email messages for this account.
- 3. The Google Drive is a "cloud" storage drive that you can use to save any documents you are working on, online.
- 4. Google Classroom. Click this icon to access your child's schoolwork.
- 5. Google Docs, Sheets and Slides behave like Word, Excel and PowerPoint.

Waterkloof Primary School Mrs K King 2020 STEP 5

Click on the Classroom icon.

Click "Continue" when you are taken to this page:

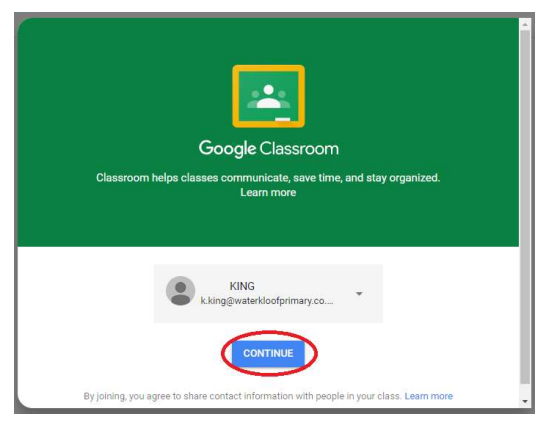

You will be asked if you are an educator or a student. Choose student.

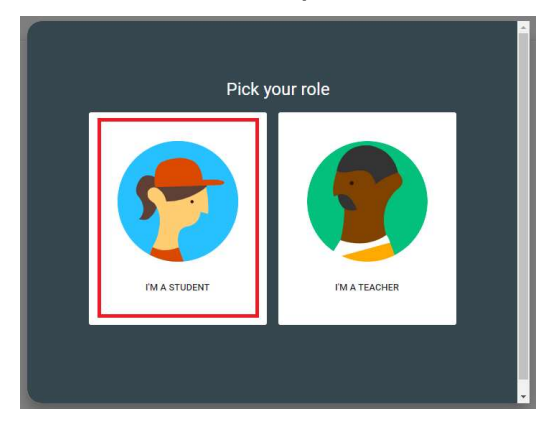

## <u>STEP 6</u>

Click the "+" in the top right-hand corner, then select "Join class".

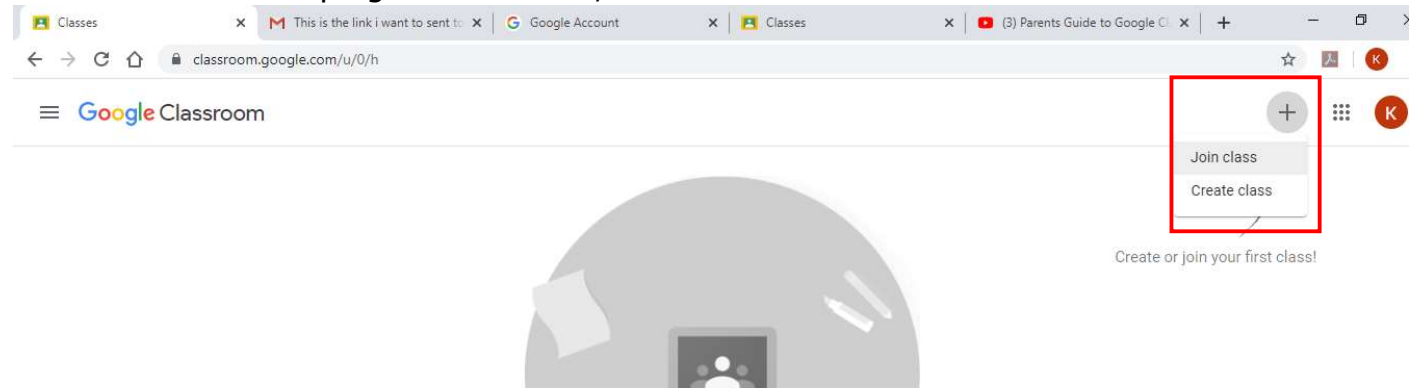

#### STEP 7

| Ask your teacher for | the class code, | then |
|----------------------|-----------------|------|
| enter it here.       |                 |      |
| Class code           |                 |      |
| abcd123              |                 |      |

Using the codes stated in the "Waterkloof Primary School Google Classroom Codes Grade 'X'' documents that you will find on School Communicator, enter a code into the "Class code" box and then click join.

To add further classes, you will repeat steps 6 and 7.

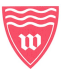

Waterkloof Primary School Mrs K King 2020